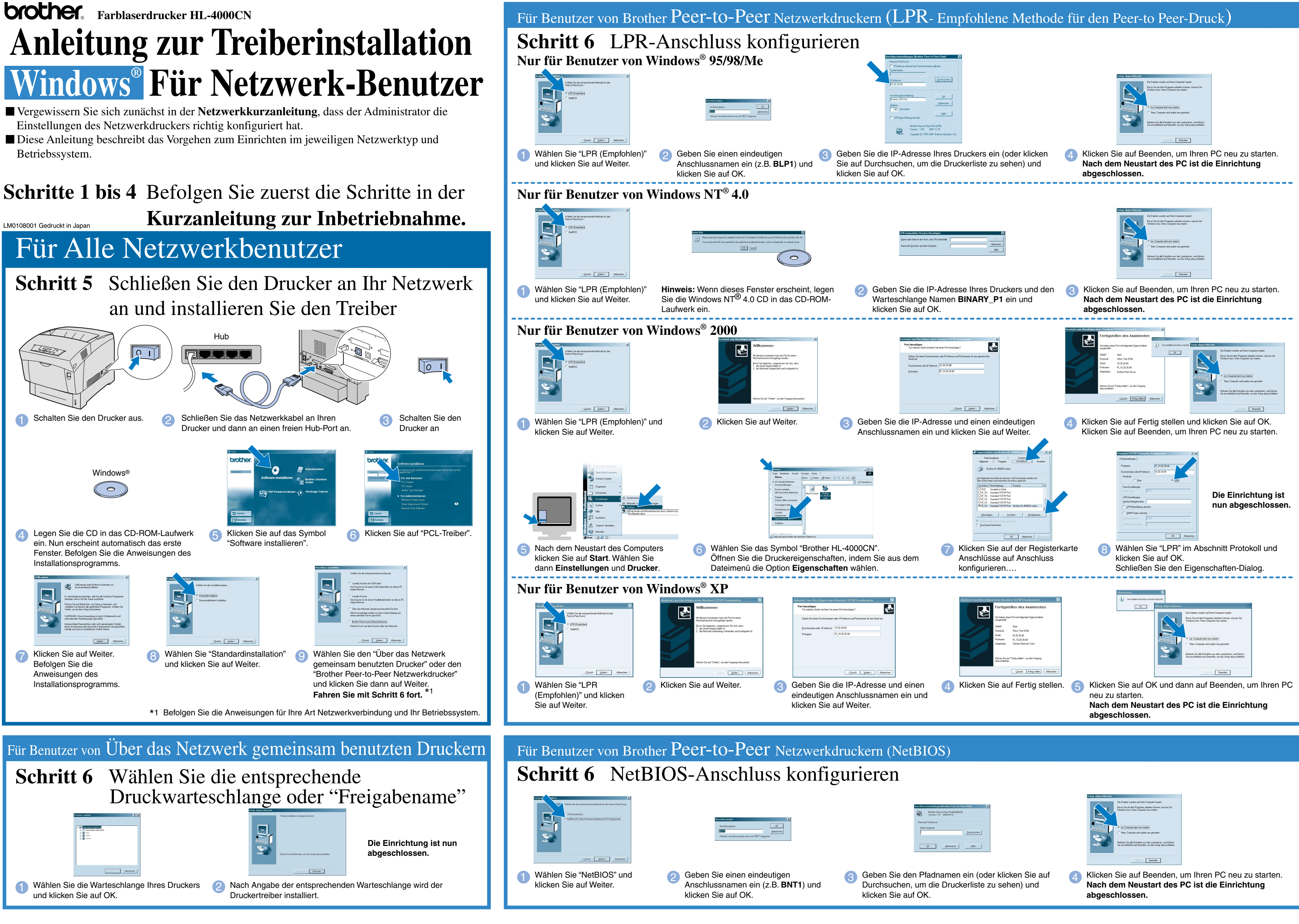

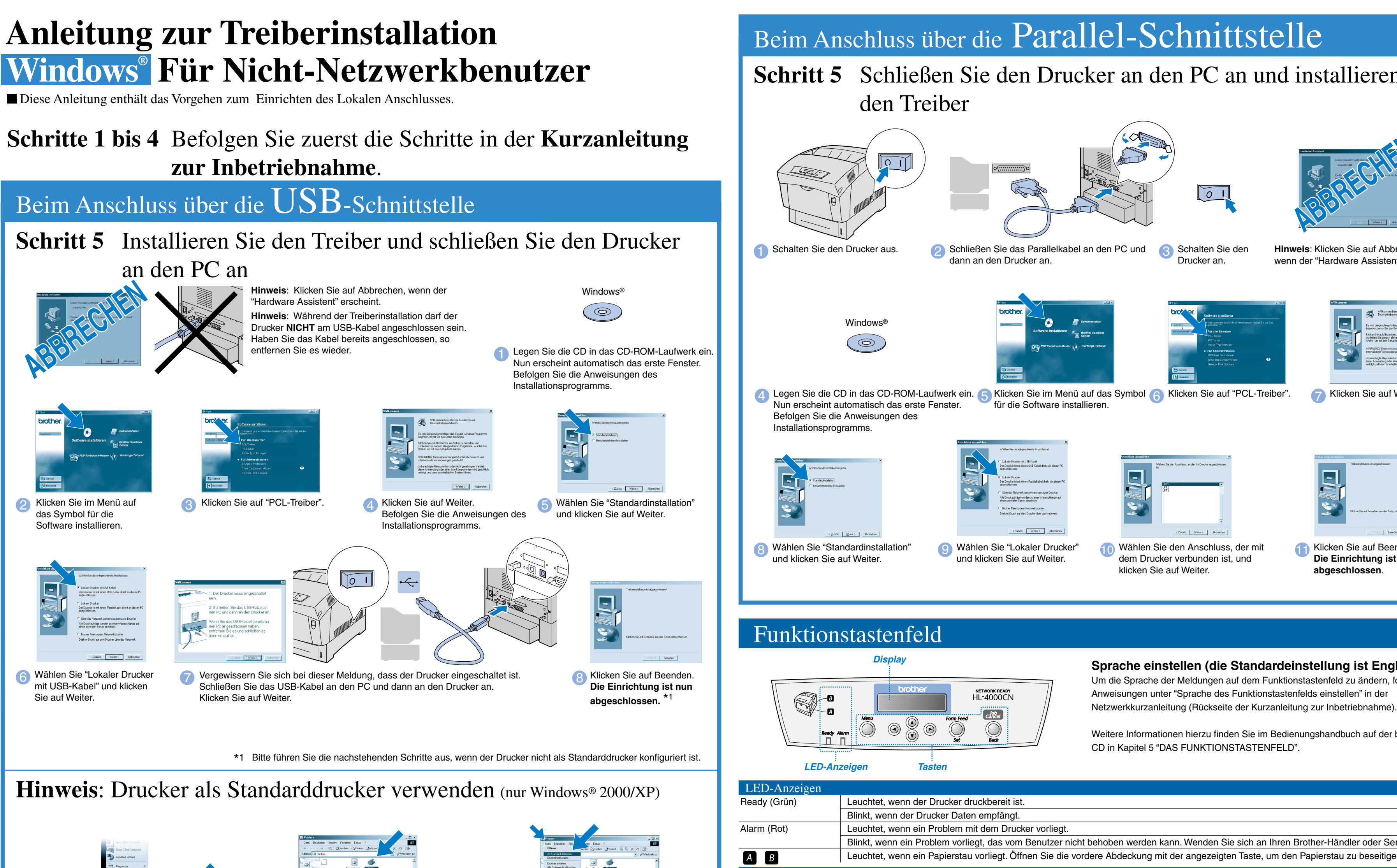

3 Wählen Sie im Dateimenü Als

Standarddrucker verwenden.

| A B               | Leuchtet, wenn ein Papierstau vorliegt. Offnen Sie die vordere Abdeckung mit der angezeigten Taste, um den Papierstau zu beseitigen. |                                                                   |
|-------------------|----------------------------------------------------------------------------------------------------|-------------------------------------------------------------------|
| Tasten            |                                                                                                    |                                                                   |
|                   | Modus "Druckanzeige"                                                                                                    | Modus "Menüanzeige"                                               |
| Menu              | Kehren Sie zum Modus "Menüanzeige" zurück.                                                                                           | Schließen Sie die Menüanzeige und wechseln Sie zu Druckanzeige.   |
|                   | entf.                                                                                                    | Gehen Sie die Menüs und Menüpunkte vorwärts bzw. rückwärts durch. |
| <b>▲</b> ►        | entf.                                                                                                    | <ul> <li>Wechselt in die nächsttiefere Menüebene.</li> </ul>      |
|                   |                                                                                                    | Wechselt in die nächsthöhere Menüebene.                           |
| Form Feed / Set   | Druckt die restlichen Druckdaten aus.                                                                                                | Wählt Menüs und Menüpunkte aus.                                   |
|                   |                                                                                                    | Wechselt in die nächsttiefere Menüebene.                          |
|                   |                                                                                                    | Stellt die angezeigten Parameter ein.                             |
| Job Cancel / Back | Druck abbrechen.                                                                                                    | Wechselt in die nächsthöhere Menüebene.                           |

©Copyright 2002 Brother Industries, Ltd. ©1998-2002 TROY XCD Inc. ALLE RECHTE VORBEHALTEN

Klicken Sie auf Start, Einstellungen und

Drucker.

Windows und Windows NT sind in den USA und anderen Ländern eingetragene Warenzeichen der Microsoft Corporation. HP und HP/UX sind Warenzeichen der Hewlett-Packard Company. UNIX ist ein Warenzeichen von UNIX Systems Laboratories. PostScript ist ein Warenzeichen von Adobe Systems Incorporated. Netware ist ein Warenzeichen von Novell, Inc. Apple Macintosh, iMac, LaserWriter und AppleTalk sind Warenzeichen von Apple Computer, Inc.

Wählen Sie das Symbol "Brother HL-4000CN"

Brother Industries Ltd. erkennt sämtliche weiteren in diesem Handbuch erwähnten Produkt- und Markennamen anderer Hersteller an.

# Schritt 5 Schließen Sie den Drucker an den PC an und installieren Sie

- Schalten Sie den

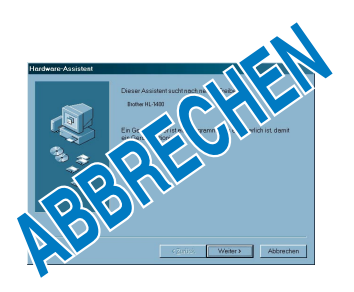

Hinweis: Klicken Sie auf Abbrechen. wenn der "Hardware Assistent" erscheint

- Wählen Sie den Anschluss, der mit dem Drucker verbunden ist, und

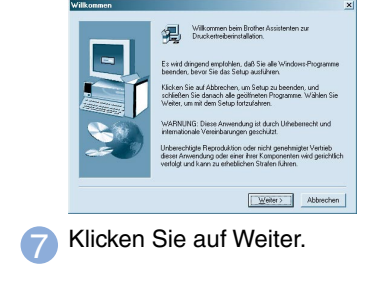

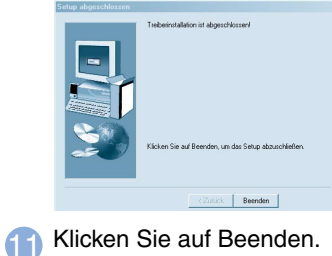

Die Einrichtung ist nun abgeschlossen.

Sprache einstellen (die Standardeinstellung ist Englisch) Um die Sprache der Meldungen auf dem Funktionstastenfeld zu ändern, folgen Sie den Anweisungen unter "Sprache des Funktionstastenfelds einstellen" in der

Weitere Informationen hierzu finden Sie im Bedienungshandbuch auf der beiliegenden CD in Kapitel 5 "DAS FUNKTIONSTASTENFELD".

Blinkt, wenn ein Problem vorliegt, das vom Benutzer nicht behoben werden kann. Wenden Sie sich an Ihren Brother-Händler oder Servicetechniker.